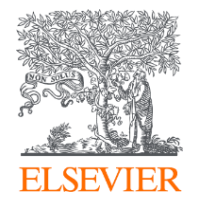

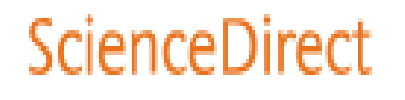

# ScienceDirect(SDOL) 資料庫簡介與應用

Jade Li 李麗娟, Customer Success Manager, A&G Elsevier May 2025

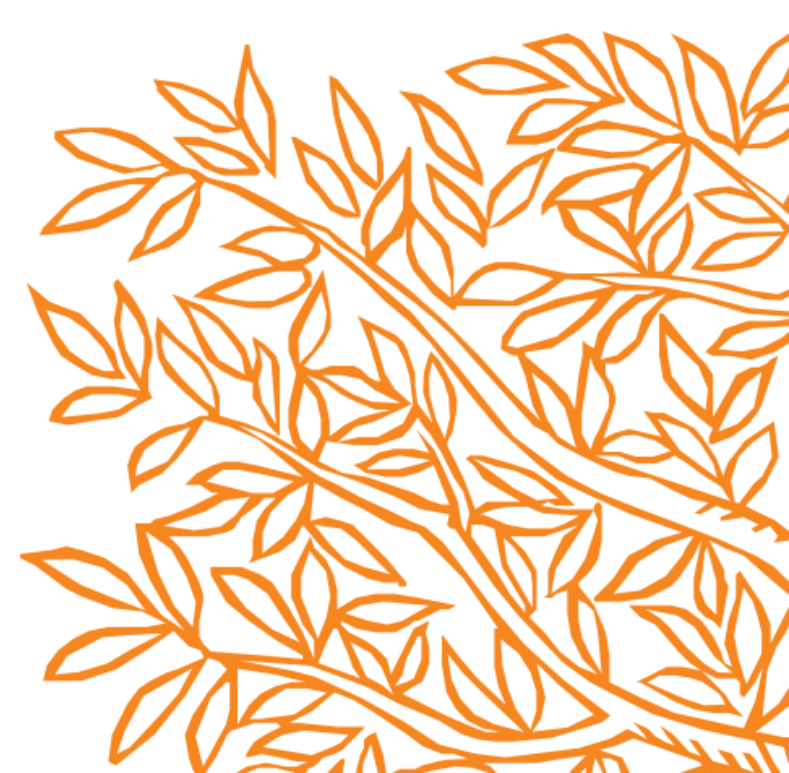

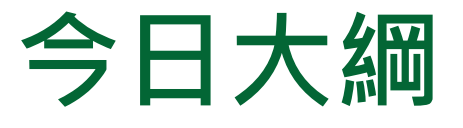

- 甚麼是ScienceDirect(SDOL)?
- 文獻搜尋(快速搜尋)/進階搜尋
- 如何找尋期刊/電子書?
- 整理編輯/個人化設定

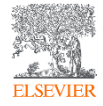

## • 甚麼是ScienceDirect(SDOL)?

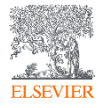

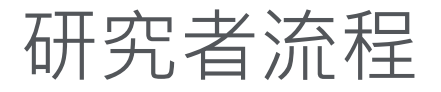

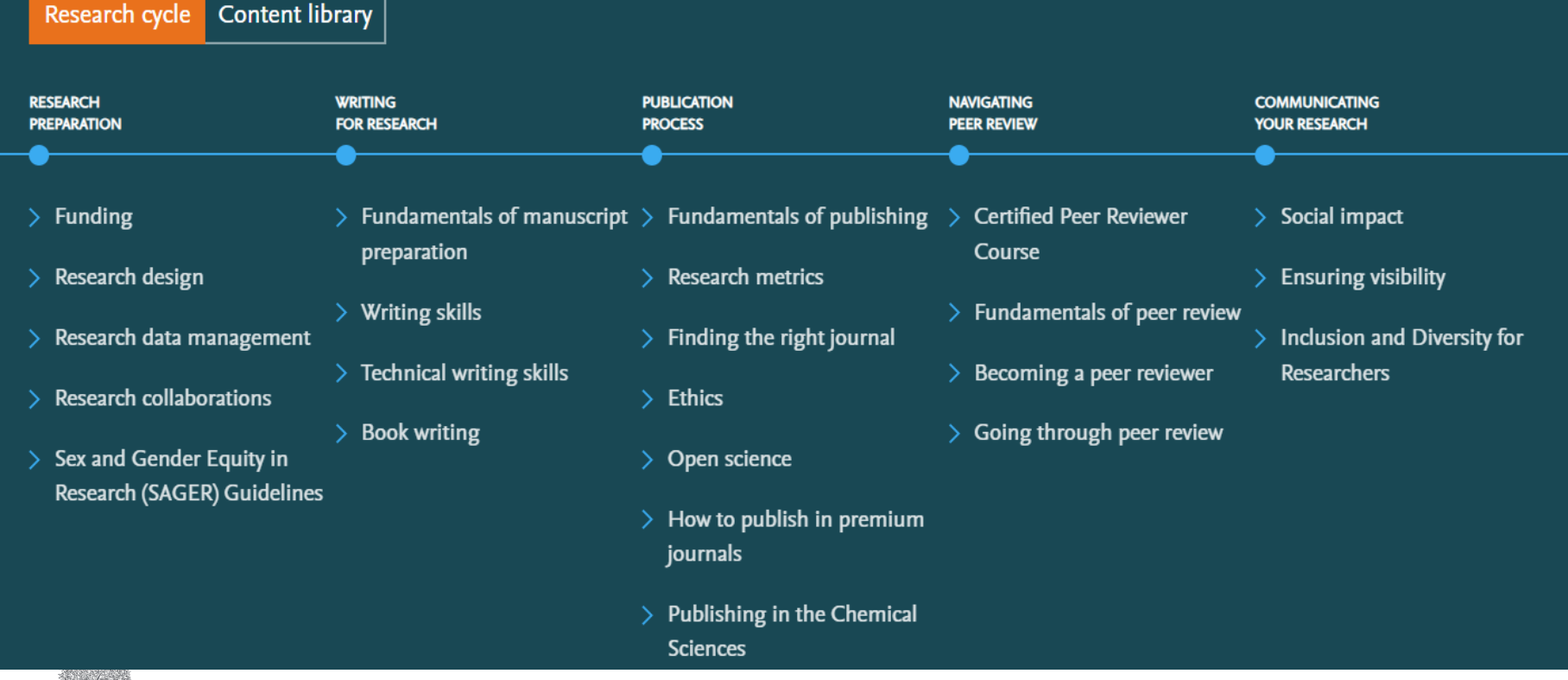

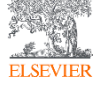

Source: https://researcheracademy.elsevier.com

# 內容涵蓋四大主題. **24**個子主題

| 台心台口八土妃, 24 回丁土妃 |                                                                                                    |  |  |
|------------------|----------------------------------------------------------------------------------------------------|--|--|
| 物理科學<br>與工程學     | Chemical Engineering/Chemistry/Computer Science<br>Earth and Planetary Sciences/Energy/Engineering<br>Materials Science/Mathematics/Physics and Astronomy  |  |  |
| 醫學               | Medicine and Dentistry/Nursing and Health<br>Professions/Pharmacology, Toxicology and Pharmaceutical<br>Science/Veterinary Science and Veterinary Medicine |  |  |
| 生命科學             | Agricultural and Biological Sciences/Biochemistry, Genetics<br>and Molecular Biology/Environmental Science/Immunology<br>and Microbiology<br>Neuroscience  |  |  |
| 人文社科             | Arts and Humanities/Business, Management and<br>Accounting/Decision Sciences/Economics, Econometrics and<br>Finance/Psychology/Social Sciences             |  |  |

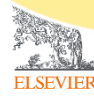

ScienceDirect

#### ScienceDirect

## Elsevier 定期產出的各類報告資訊

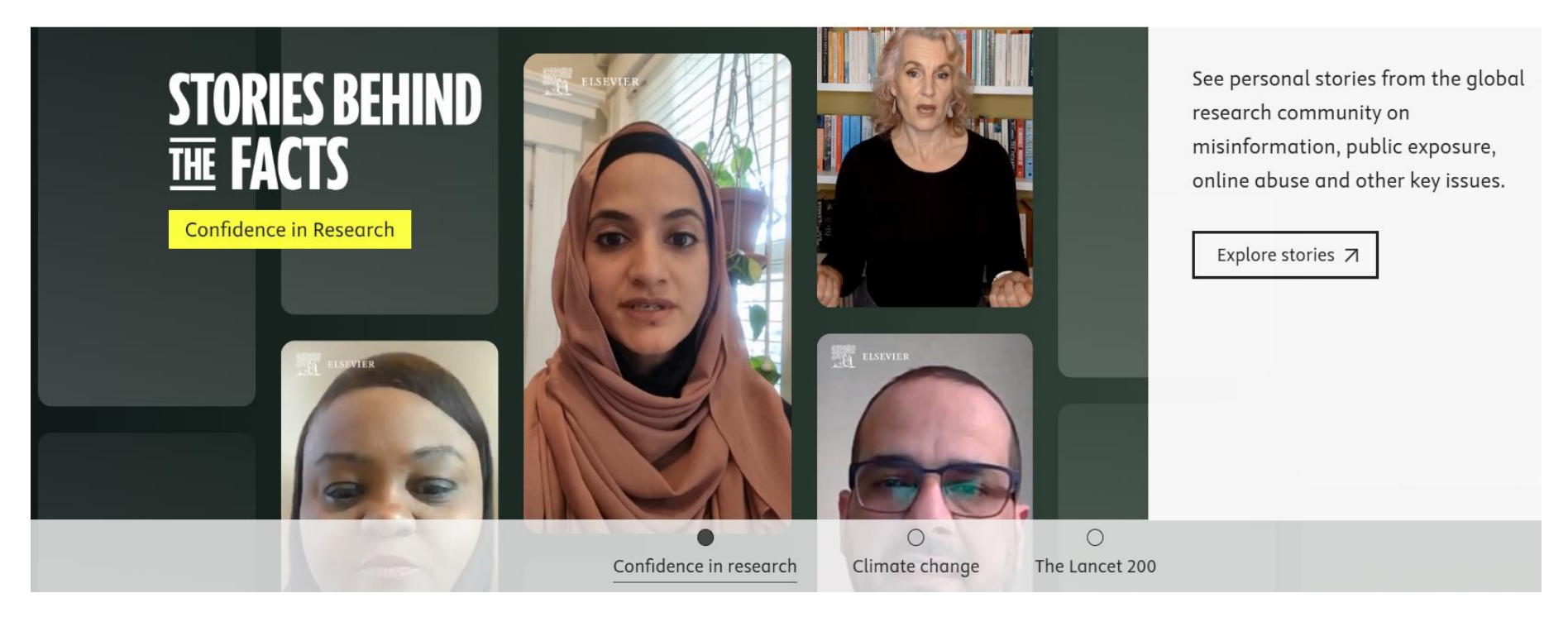

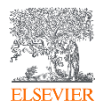

## • 文獻搜尋(快速搜尋)/進階搜尋

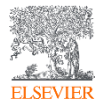

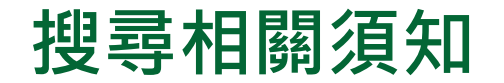

| ~ * |     |     | <b>D</b> |       |
|-----|-----|-----|----------|-------|
|     | non | 00  | 11       | roct  |
| 30  | CL  | ILC | וט       | ILCUL |
|     |     |     | -        |       |

| 冇 | 「林運算子                                                                               |                                                         |                                                        |  |
|---|-------------------------------------------------------------------------------------|---------------------------------------------------------|--------------------------------------------------------|--|
|   |                                                                                     | OR     必須出現至少一個字詞,例如 liver OR cirrhosis       有時為同義語的檢索 |                                                        |  |
|   |                                                                                     | AND                                                     | 必須出現兩個字詞,例如"Cognitive architecture" AND robots         |  |
|   |                                                                                     | ΝΟΤ                                                     | 排除一個字詞,例如 lung NOT cancer 或 lung -cancer 目的為排除某類文獻的可能性 |  |
| • | <ul> <li>布林邏輯的使用順序是 NOT, AND, OR</li> <li>可用括號清楚標示集合概念, 如 a OR (b AND c)</li> </ul> |                                                         |                                                        |  |
|   | 搜尋完整相似詞組,例如:輸入"heart attack",將會搜尋heart attack、     heart-attack、heart attacks之結果。   |                                                         |                                                        |  |

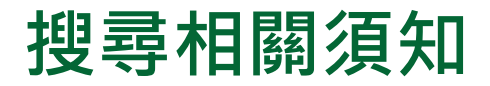

| Character 字, 字元                                         | Example 舉例                                                                                                    |
|---------------------------------------------------------|----------------------------------------------------------------------------------------------------|
| Spelling variations 拼字的不同                               | Both British and American spelling variants are supported. A search for colour returns color, and vice versa                                                                                      |
| Greek letters and character<br>equivalents<br>希臘字母與同等符號 | To search the Greek letter $\Omega$ , enter omega.<br>This matches documents containing the<br>word omega as well as the symbols $\Omega$<br>(uppercase omega) and $\omega$ (lowercase<br>omega). |
| Subscript and superscript 下<br>標與上標                     | Enter subscripted and superscripted characters on the same line as the other characters. To search for the chemical notation "H <sub>2</sub> O," enter H2O.                                       |
| Accented characters 重音字符                                | To search for the name Fürst, enter Fürst or Furst.                                                                                                    |
| Non-alphanumeric characters<br>非字母數字字符                  | Characters such as bullets, arrows, daggers, and plus signs are ignored. 項目符號如箭頭等則會忽略.                                                                                                    |

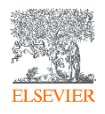

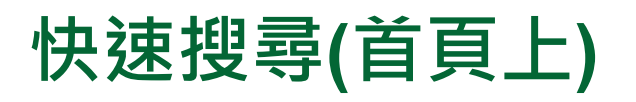

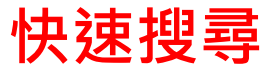

#### Search for peer-reviewed journal articles and book chapters (including open access content)

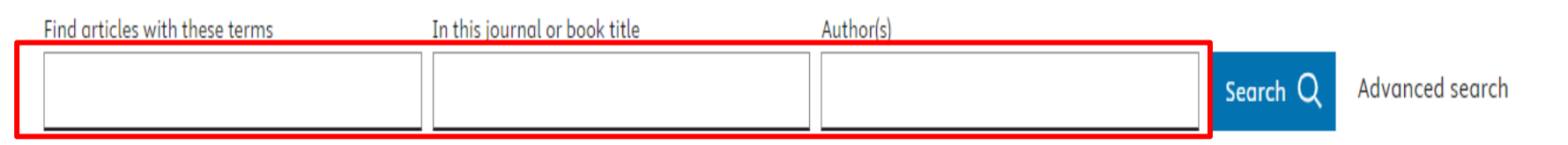

## 可以將關鍵字輸入以下欄位搜尋

Find Articles with these terms (全文所有欄位搜尋, 除參考資料外) In this Journal or book title 期刊/書名(輸入刊/書名其中一關鍵字, 系統會列出相 關刊名) Author(s) 作者

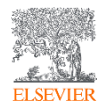

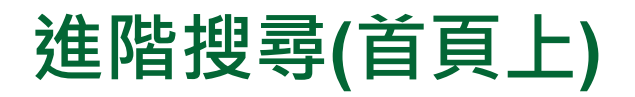

ELSEVIER

ScienceDirect

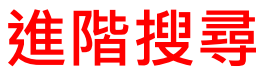

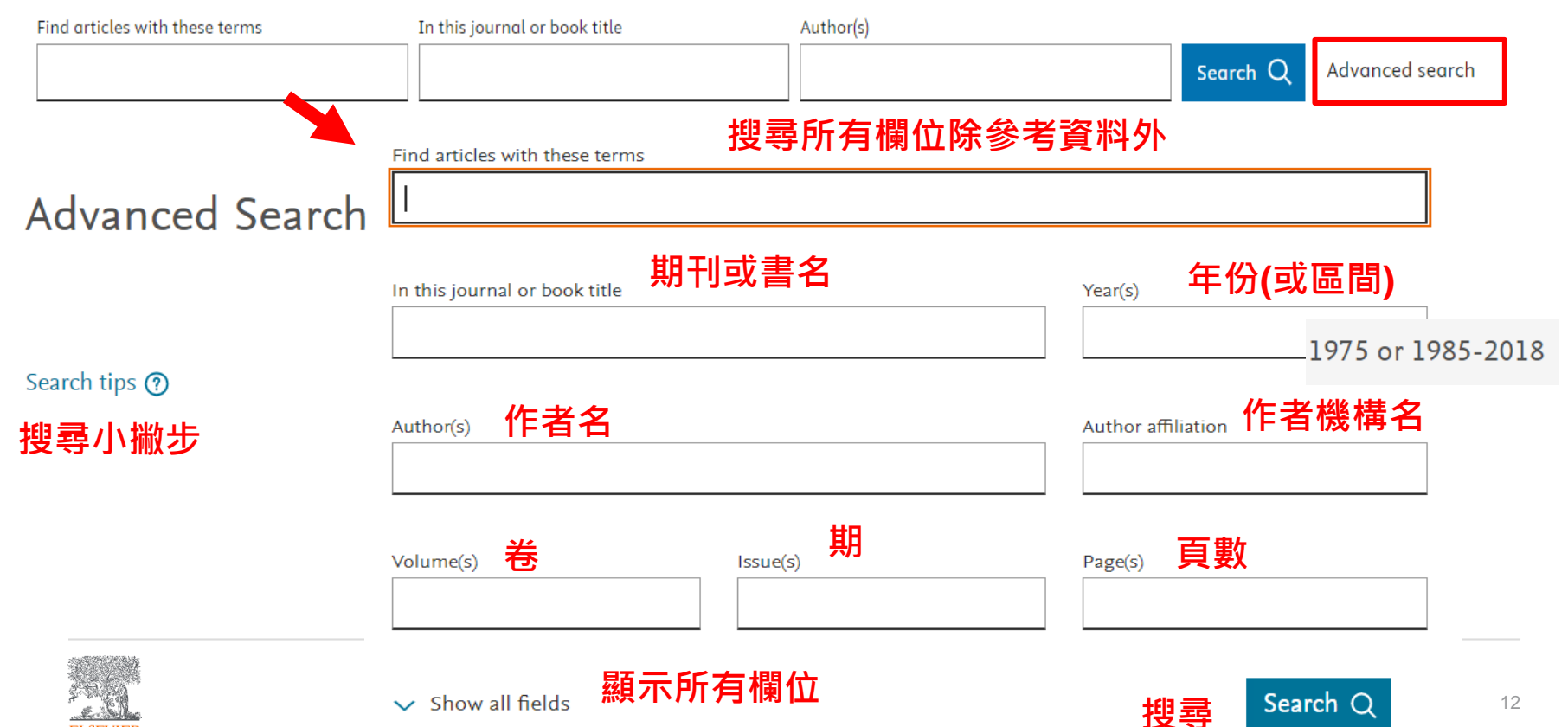

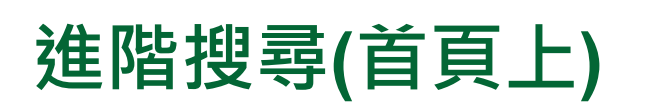

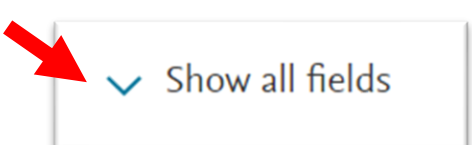

ScienceDirect

#### 於文章標題,摘要,關鍵字內搜尋

Title, abstract or author-specified keywords

#### Title 於文章標題內搜尋

References

ISSN or ISBN

期刊/書 編碼

於參考資料內搜尋

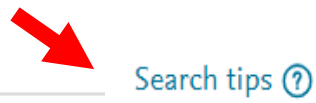

可於搜尋小撇步查看文獻類型定義

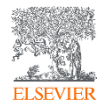

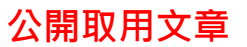

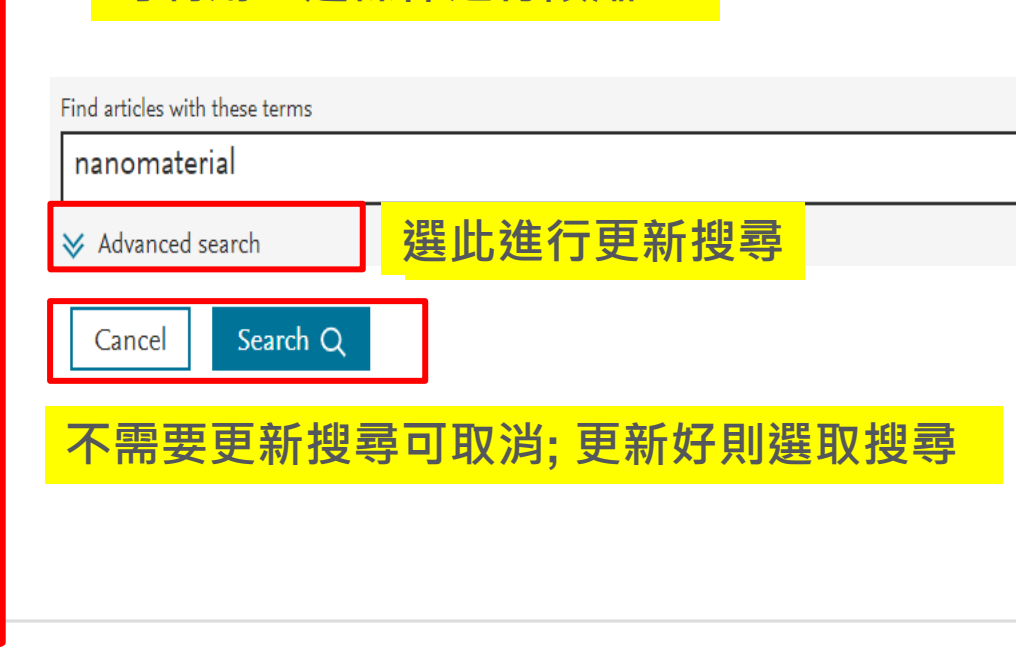

可利用左邊條件進行限縮

年份

出版品名稱

主題領域

文獻類型

37,235 results

 $\triangle$  Set search alert

2025 (18,135) 2024 (45,134) 2023 (37,235)

Review articles (39,718)

Encyclopedia (2,181)

Research articles (221,872)

Sensors and Actuators B: Chemical

Chemical Engineering Journal (8,347)

Materials Science (121,890)

Chemistry (90,715)

Article type ⑦

Publication title

Subject areas

(10, 625)

Years

- 1

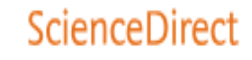

Q

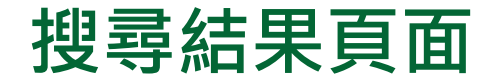

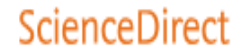

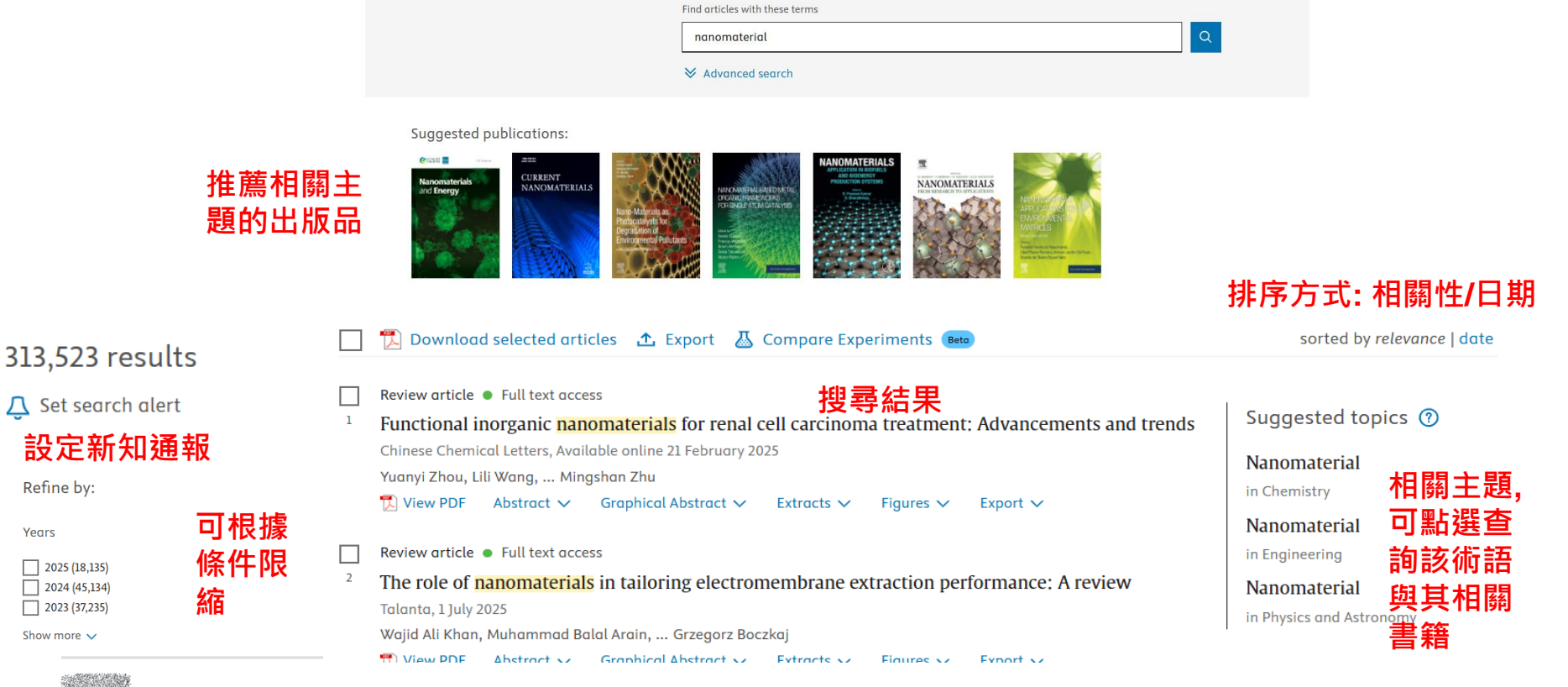

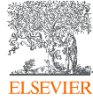

Refine by:

2025 (18,135)

2024 (45,134)

2023 (37,235)

Show more V

Years

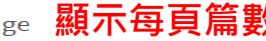

#### ScienceDirect

## 瀏覽文獻(搜尋結果)

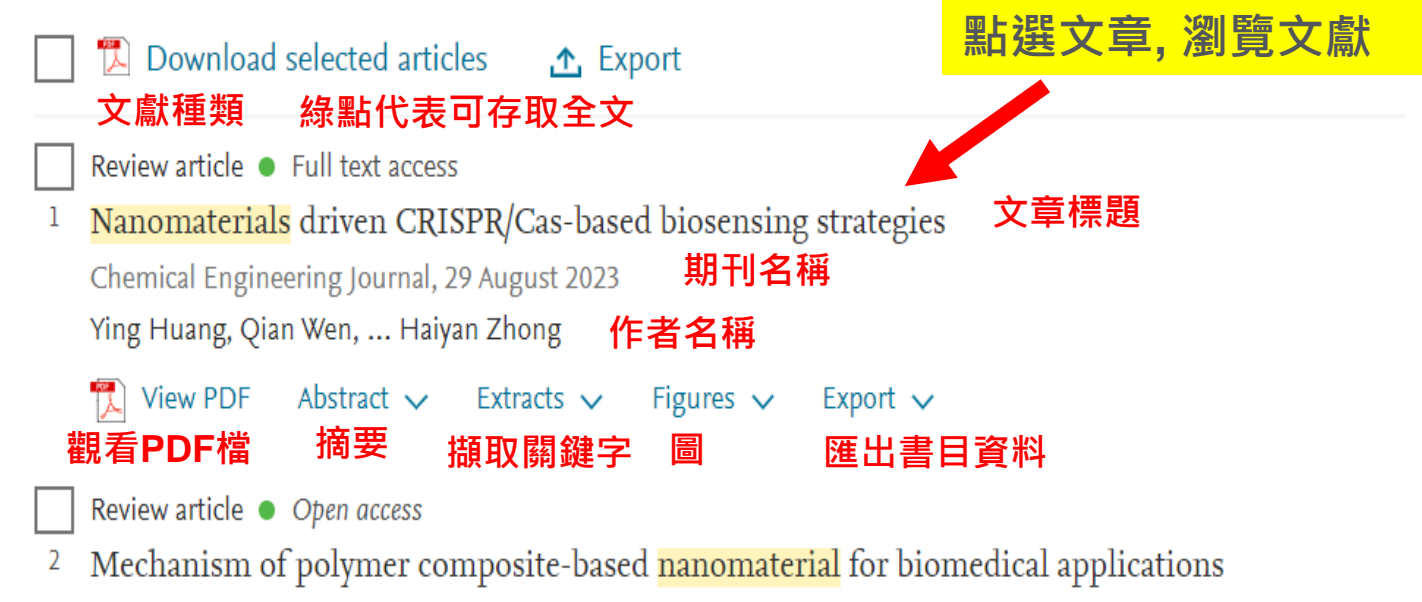

Advanced Industrial and Engineering Polymer Research, Available online 9 September 2023

Nadeem Hussain Solangi, Rama Rao Karri, ... Shaukat Ali Mazari

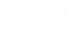

Å

View PDF Abstract 🗸 Extracts 🗸 Figures 🗸 Export 🗸

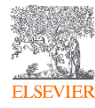

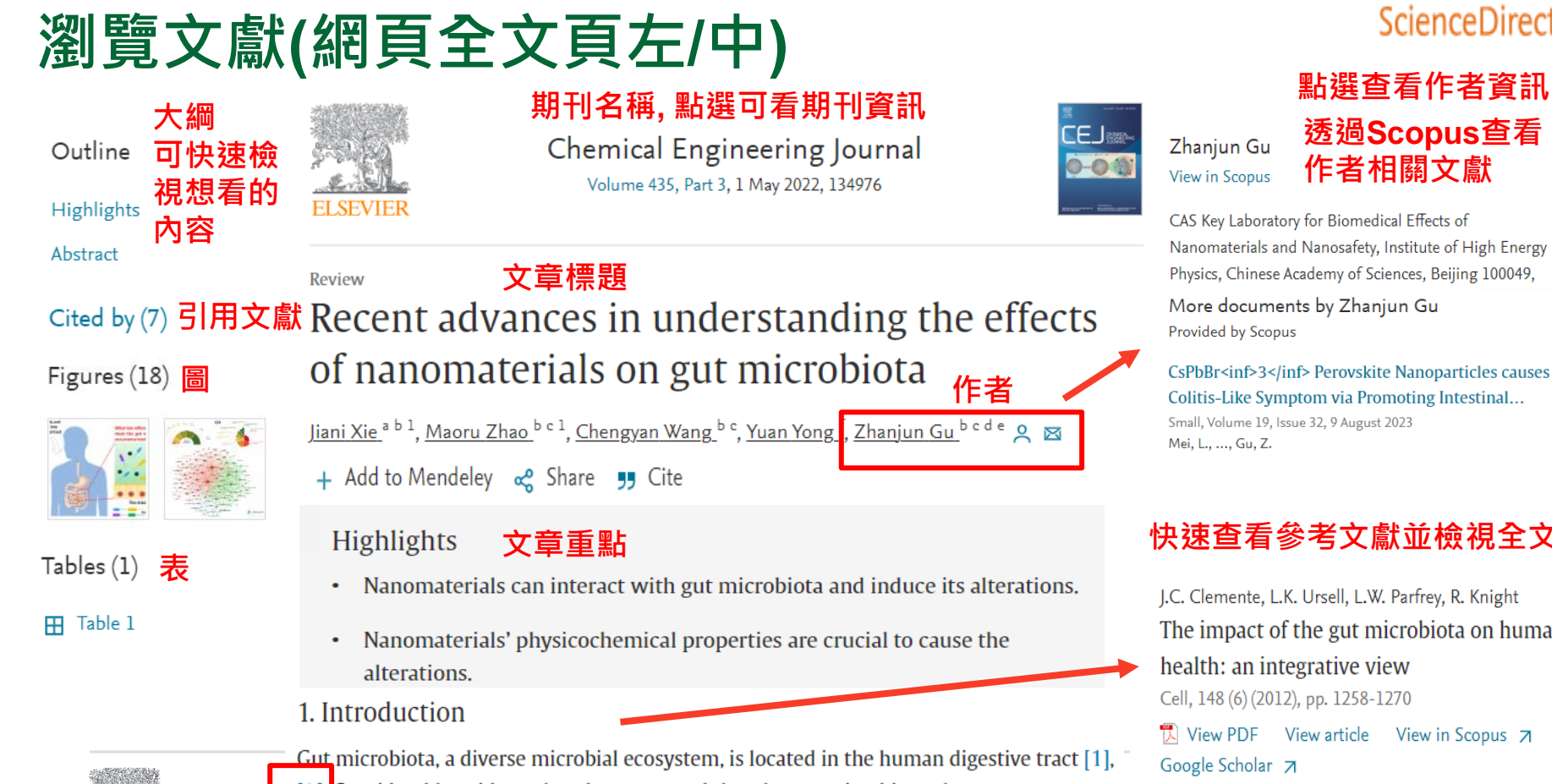

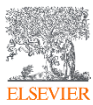

Considerable evidence has demonstrated that the gut microbiota plays an [2]. indispensable role in the maintenance of human health which influences, modulates, and

#### 快速查看參考文獻並檢視全文

J.C. Clemente, L.K. Ursell, L.W. Parfrey, R. Knight The impact of the gut microbiota on human health: an integrative view Cell, 148 (6) (2012), pp. 1258-1270 🕅 View PDF View article View in Scopus 🛪

CAS Key Laboratory for Biomedical Effects of Nanomaterials and Nanosafety, Institute of High Energy Physics, Chinese Academy of Sciences, Beijing 100049,

More documents by Zhanjun Gu

作者相關文獻

透過Scopus查看

ScienceDirect 點選查看作者資訊

#### ScienceDirect

## 瀏覽文獻(網頁全文頁中)

#### Review

# Recent advances in understanding the effects of nanomaterials on gut microbiota

Jiani Xie <sup>a b 1</sup>, <u>Maoru Zhao <sup>b c 1</sup>, Chengyan Wang <sup>b c</sup>, Yuan Yong <sup>f</sup>, Zhanjun Gu <sup>b c d e</sup> 🝳 🛛</u>

In recent years, nanomaterials with special size-dependent chemical, electronic, and <u>optical properties</u> have been applied in many fields, such as food, agriculture, and medicine [10], [11], [12], [13], [14], [15], [16]. Such widespread <u>nanomanufacturing</u> and nanoapplications in human life have brought extensive public attention to the effects of nanomaterials on gut microbiota because they represent increased opportunities for

Recommended articles

## Hexagonal Na<sub>x</sub>WO<sub>3</sub> nanocrystals with reversible valence states for microwave...

Chemical Engineering Journal, Volume 446, Part 2, 2... Haili Yan, ..., Hui Zhang

#### 🔁 View PDF

ELSEVIER

| 推薦文章     |
|----------|
| 參考依據為研究者 |
| 在閱讀該篇文章後 |
| 的短時間內所閱讀 |
|          |

的其他文章. 根據頻 率, 整體受歡迎度, 與該文章的聲望.

| 1 | Article Metrics   |                |  |
|---|-------------------|----------------|--|
|   | Citations         |                |  |
|   | Citation Indexes: | 7              |  |
|   | Captures          |                |  |
|   | Readers:          | 16             |  |
|   | ÖPLUMX            | View details → |  |

#### 快速查詢專有名詞定義, 相關術語,並透過專業書 籍深入了解

### Nanomanufacturing System

'Nanomanufacturing' is defined as the intentional synthesis, generation or control of nanomaterials, or fabrication steps in the nanoscale for commercial purpose applied to produce nano-objects or nanostructured materials.

From: Nanoengineering, 2015

#### **文獻指標** 透過五大面向瞭解該文 章的影響力. Usage使用 率; Captures 擷取; Mentions 提及; Social Media 社群媒體; Citations 引用

## • 如何找尋期刊/電子書?

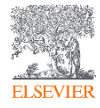

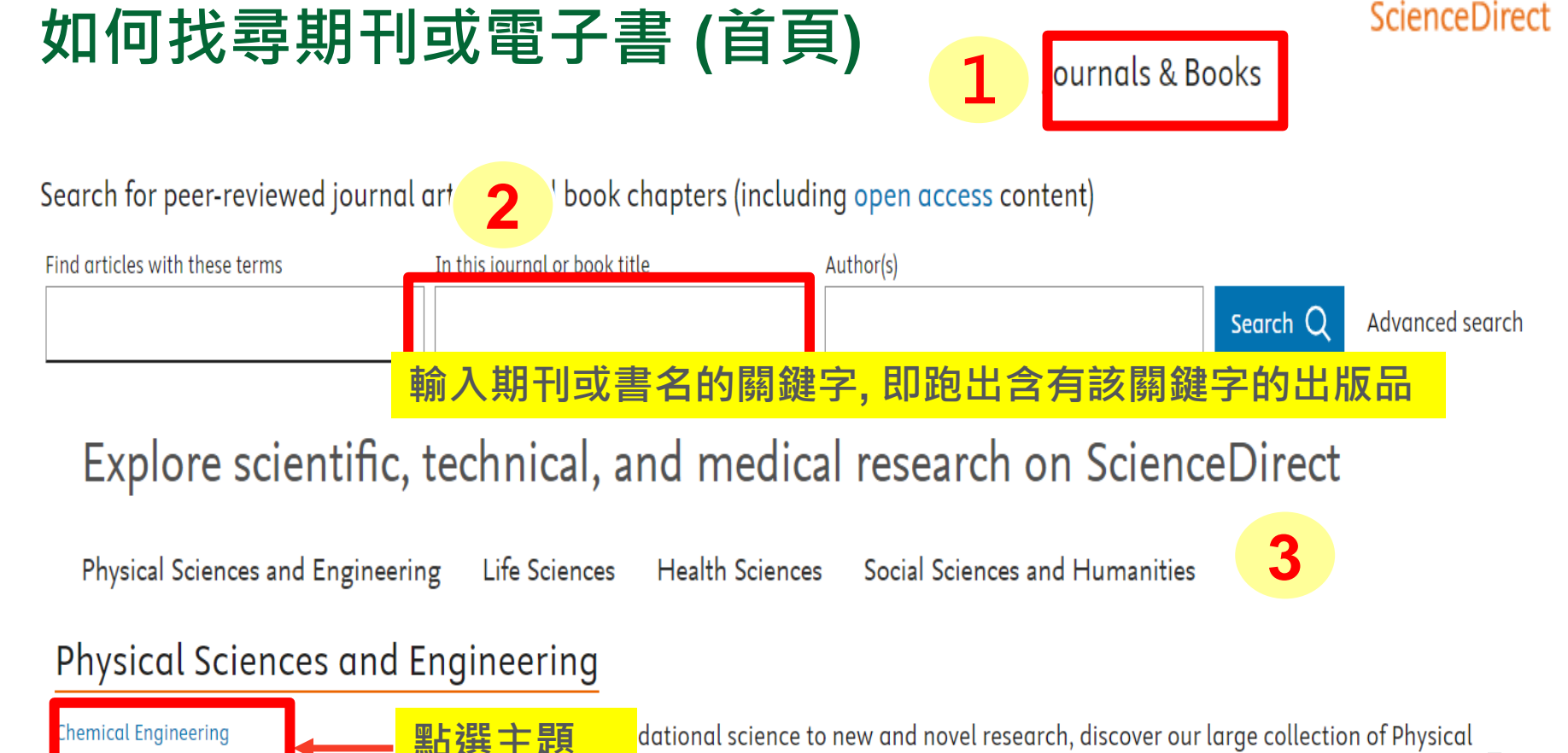

Chemistry

sciences and Engineering publications, covering a range of disciplines, from the theoretical to

## Elsevier 期刊與書的列表

#### ScienceDirect

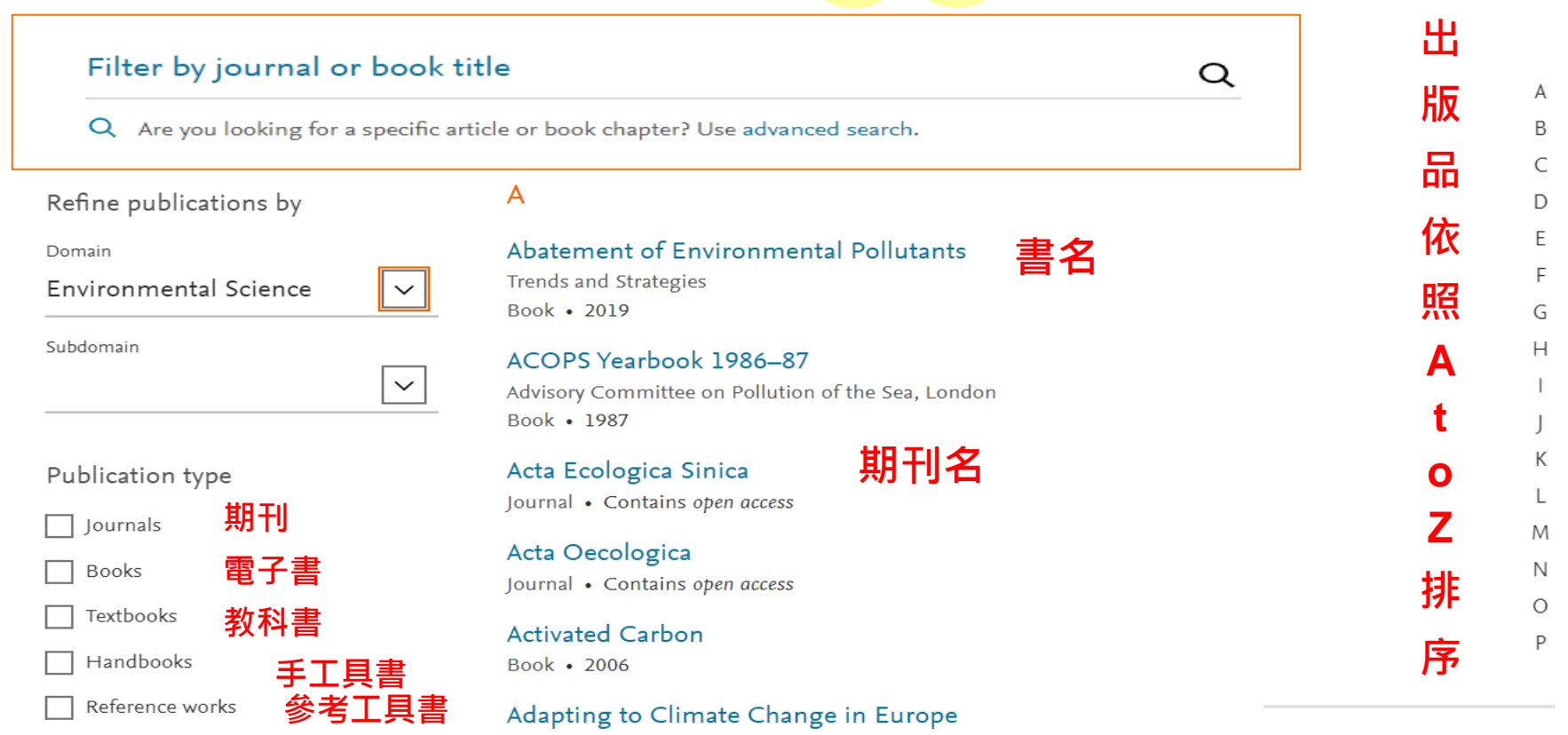

Exploring Sustainable Pathways - from Local Measures to Wider Policies Book • 2018

ELSEVIER

Book series

叢書

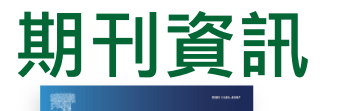

| Chemical Engineering Journal<br>Supports open access 支援公開取用 文章與卷期 有關                                                                        | <mark>期刊影響力指標</mark><br>21.7 13.4<br>CiteScore Impact Factor                                                                                                    |
|----------------------------------------------------------------------------------------------------|----------------------------------------------------------------------------------------------------|
| Articles & Issues 🗸 About 🗸 Publish 🗸 Order journal 🤊 📿 Search in this journal                                                              | Submit your article <b>7</b> Guide for authors                                                                                                    |
| Latest issue 最新卷期                                                                                                    | と 投稿 作者投稿指南                                                                                                    |
| All issues 所有卷期<br>Articles in press 符刊論文<br>Special issues and article collections<br>Linked datasets<br>Sign in to set up alerts 登入獲取新知通報 | Article publishing options<br>Open Access<br>Article Publishing Charge (APC): USD 4,830 (excluding taxes).<br>The amount you pay may be reduced during submission if<br>applicable.<br>Review this journal's open access policy. |
| RSS                                                                                                    | 22                                                                                                    |

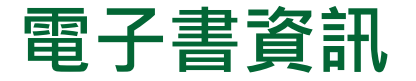

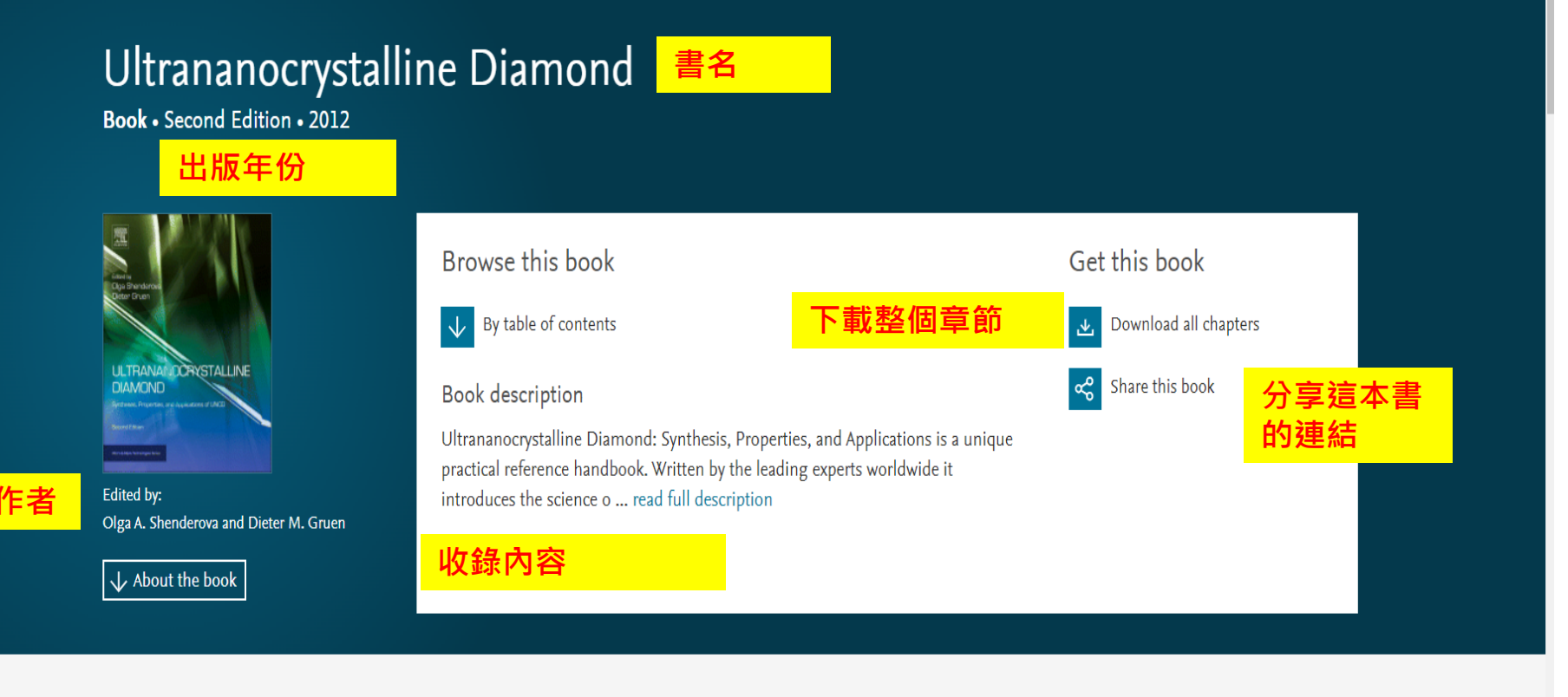

Search in this book

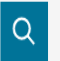

ELSEVIER

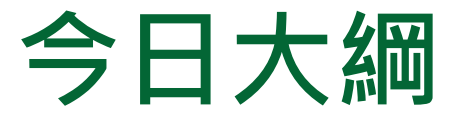

• 整理編輯/個人化設定

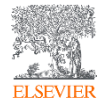

## 整理編輯(登入帳號取得個人化服務)

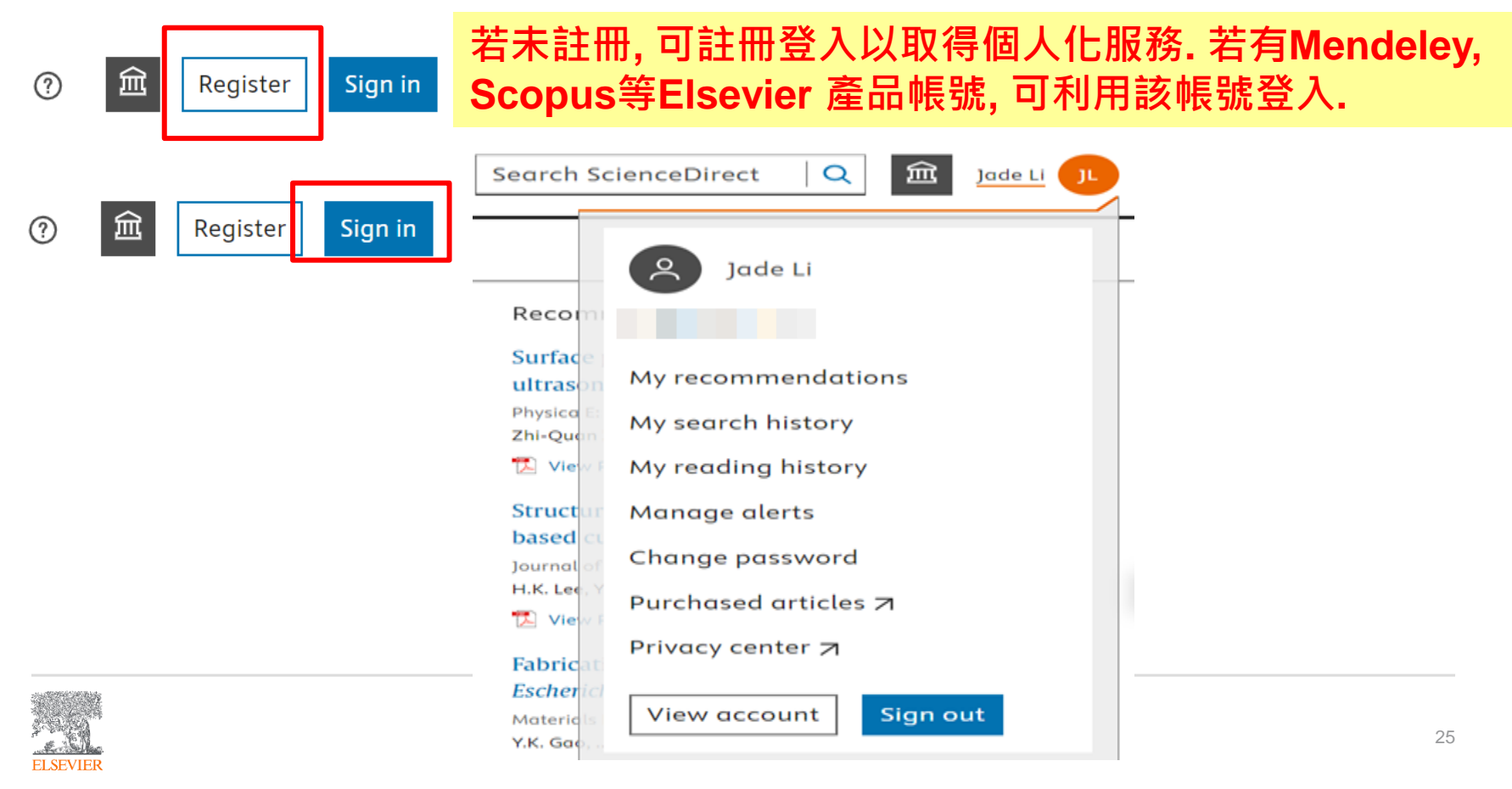

ScienceDirect

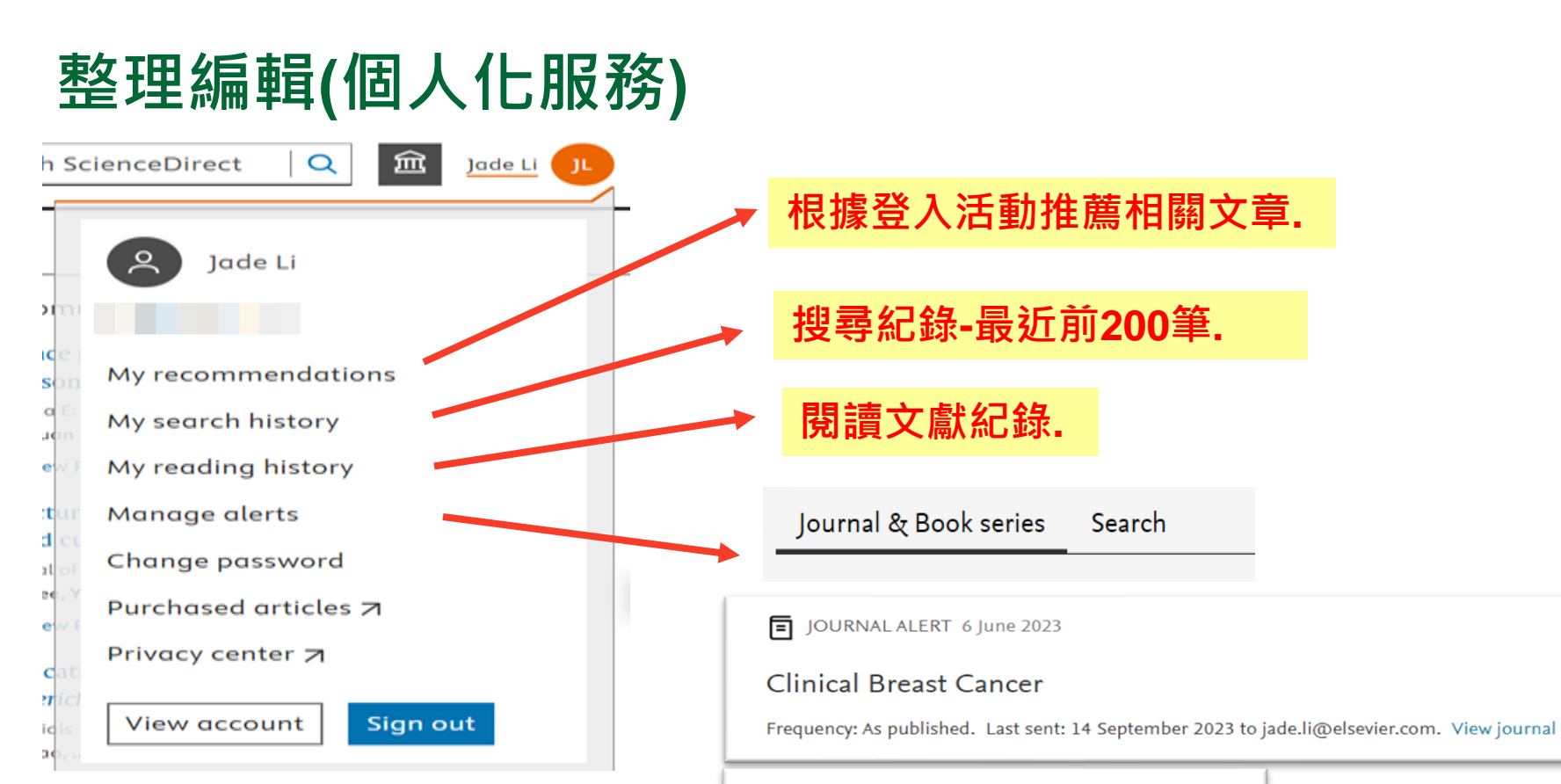

ELSEVIE

Q SEARCH ALERT 18 May 2023

chatbot

Frequency: Monthly. Last sent: 5 September 2023 View online

## 整理編輯(搜尋結果網頁/文獻網頁)(下載文獻)

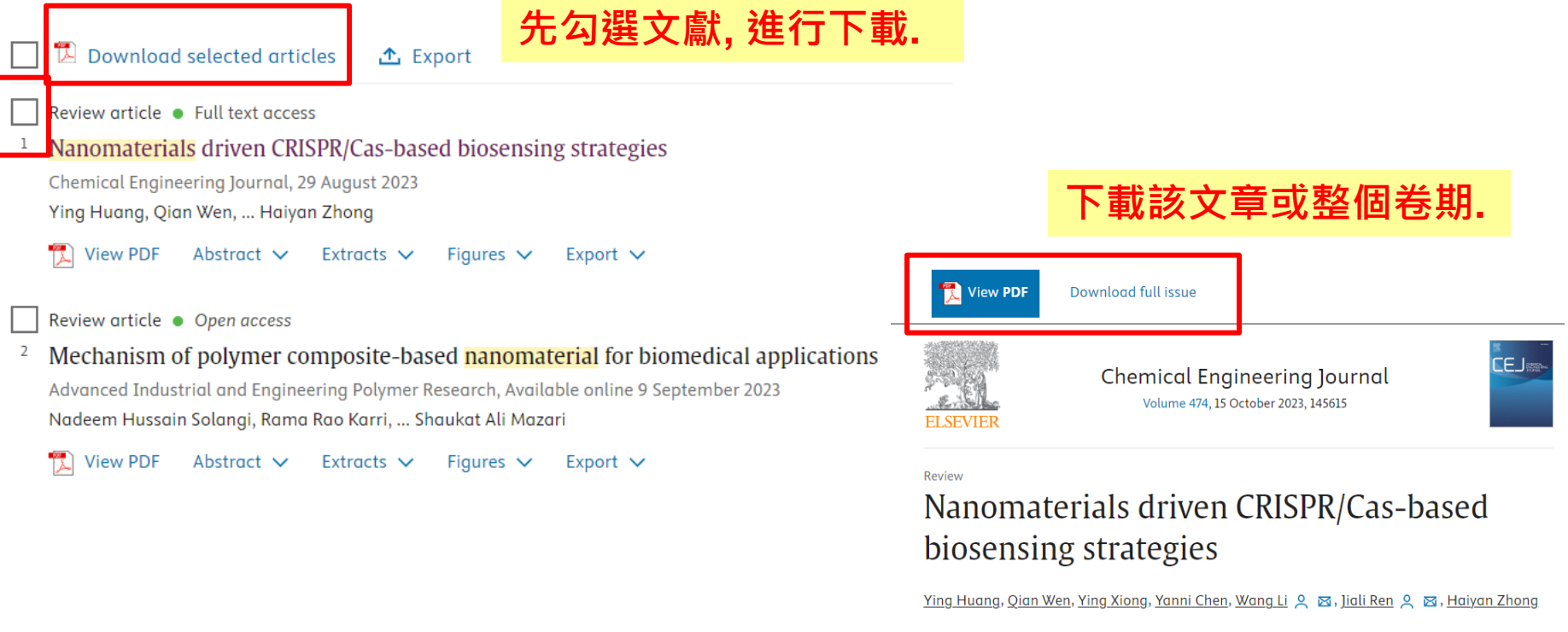

#### Show more $\checkmark$

+ Add to Mendeley 😪 Share 🍠 Cite

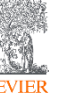

ScienceDirect

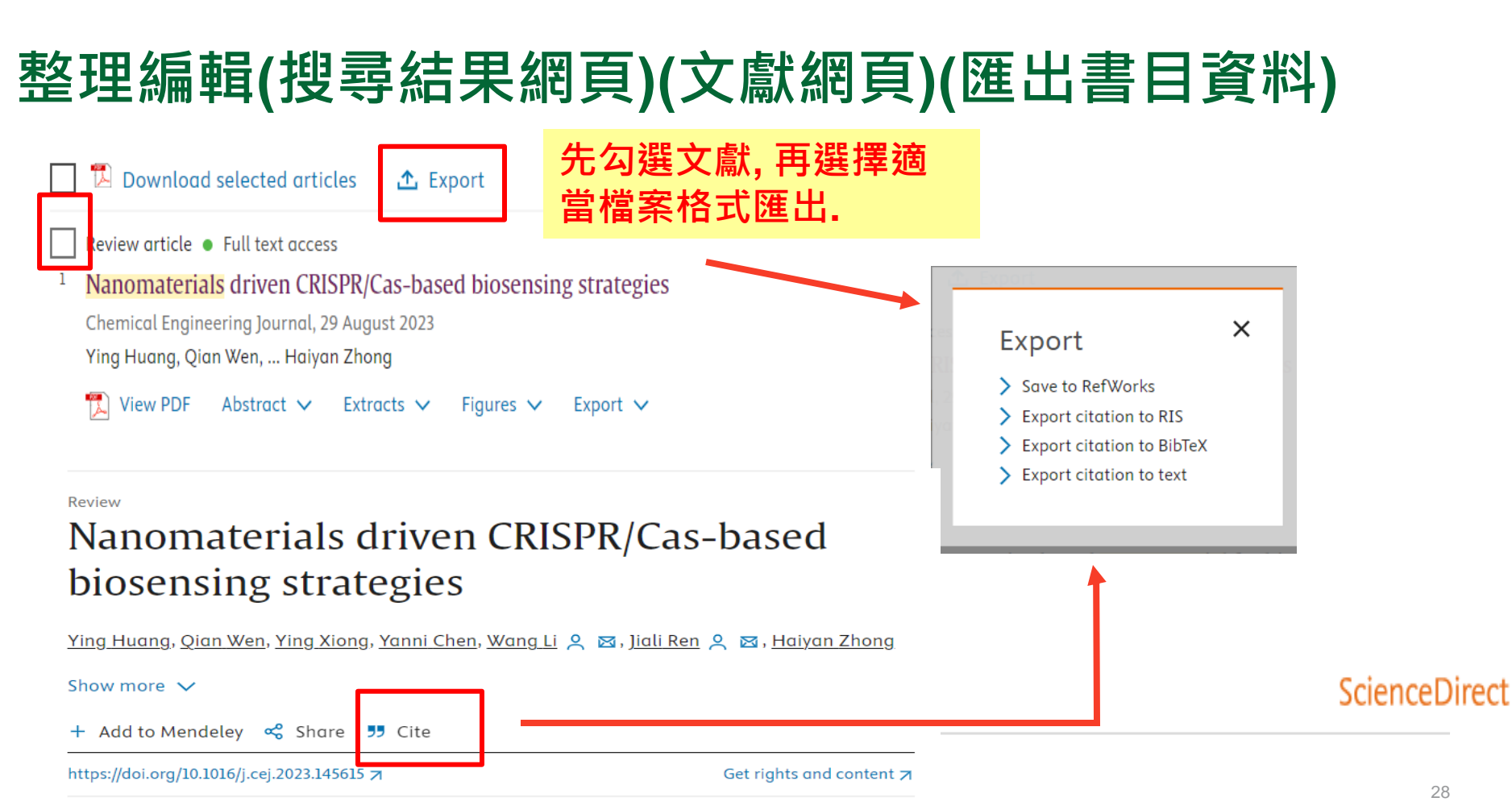

| 整理編輯(文獻網頁)(匯至Mende                                                                                                    | ScienceDirect<br>請先安裝Web Importer.                                                                                                    |
|----------------------------------------------------------------------------------------------------|----------------------------------------------------------------------------------------------------|
| Review Nanomaterials driven CRISPR/Cas-based biosensing strategies Ying Huang, Qian Wen, Ying Xiong, Yanni Chen, Wang Li A Marked Alexandres Show more  + Add to Mendeley Charter Cite                                                                                                    | <ul> <li>Red check to the second second se</li></ul> |
| Image: Authors       YEAR       TITLE       SOURCE       ADDED ▼       FILE         Image: Authors       YEAR       TITLE       SOURCE       ADDED ▼       FILE         Image: Authors       YEAR       TITLE       SOURCE       ADDED ▼       FILE         Image: Authors       YEAR       TITLE       SOURCE       ADDED ▼       FILE         Image: Authors       YEAR       TITLE       SOURCE       ADDED ▼       FILE | 84 more references detected on page       文章加入         Synteza i aktywność biologiczna nanalogów tiosemikarbazonowych chelatorów żelaza       Mendeley         Maciej Serda, Fernando Gertum Becker et al.<br>Uniwersytet śląski, 7, 1, 2013       Mendeley         查看該文章是否已匯入Mendeley       Jade         Uniufifunctionality of gold nanoparticles:       View Library                                                                                                    |

ScienceDirect

## 新知通報(設定搜尋新知通報)

| 240,539 results                                                                        | Download selected articles                                      | 🛧 Export                        |                                                                        | 7 🏛 Jade Li 🝳     |
|----------------------------------------------------------------------------------------|-----------------------------------------------------------------|---------------------------------|------------------------------------------------------------------------|-------------------|
| 👃 Set search alert                                                                     | Review article • Full text access     Two-dimensional nanomater | als as enhanced surface plasmor | n resonance sensing platforms: Design                                  |                   |
| Refine by<br>Years (搜尋結果)<br>主題最新文                                                     | 頁面)將該搜尋語<br><<br><章                                             | 法設定新知通韓                         | <b>服,以獲取相關</b>                                                         |                   |
|                                                                                        |                                                                 |                                 |                                                                        |                   |
| Save sear in alert Name of search alert (required) Inanomaterials e.g., Climate change | ×                                                               | Biosensors &                    | Biosensors a<br>Supports open access                                   | nd Bioelectronics |
| Email frequency     輸入新朱       Weekly     載澤頻ጃ                                         | 口通報名稱,<br><sup>図</sup> 後儲存                                      | (期刊頁面)<br>設定新知通                 | Articles & Issues へ A<br>Latest issue<br>All issues                    | About 🎺 Pu        |
|                                                                                        | re                                                              | 報,以獲取<br>該期刊最新                  | Articles in press<br>Special issues and artic<br>Set up journal alerts | cle collections   |
| ELSEVIER                                                                               |                                                                 | 又草                              | RSS                                                                    | _                 |

請先登入

## SDOL使用者指南

ScienceDirect 台灣官網
<u>https://www.elsevier.com/zh-tw/products/sciencedirect</u>

PScienceDirect 線上操作教學 (英文)

https://service.elsevier.com/app/answers/detail/a\_id/10263/supporthub/sciencedirect/

A Elsevier Researcher Academy 研究者學園 https://researcheracademy.elsevier.com/

● 尋找投稿Elsevier最適期刊 ↓ <u>https://journalfinder.elsevier.com/</u>

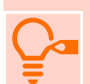

ScienceDirect快速參考指南(中文)

https://view.highspot.com/viewer/659b609b8fb429b3201ce1a6

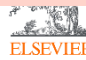

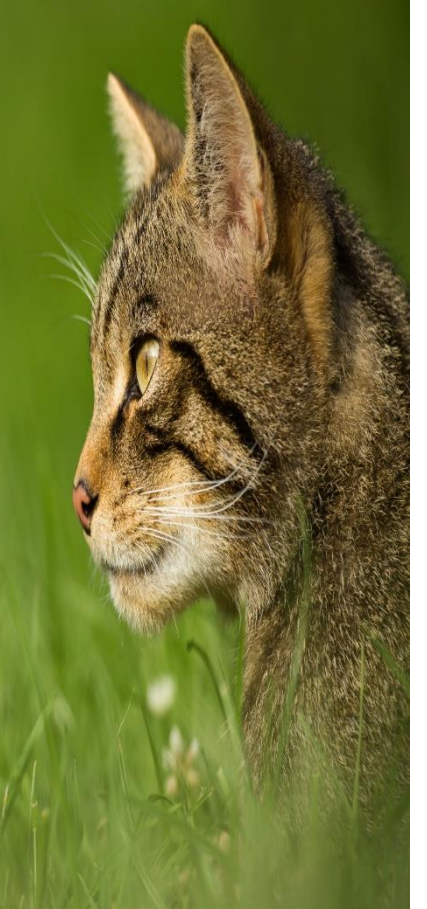

### 台灣官網 <u>https://www.elsevier.com/zh-tw/solutions/sciencedirect</u>

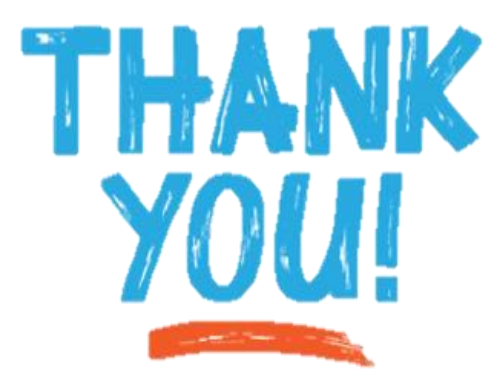

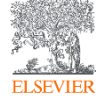